# **Using EXCEL Solver**

October, 2000

The **Solver** option in EXCEL may be used to solve linear and nonlinear optimization problems. Integer restrictions may be placed on the decision variables. **Solver** may be used to solve problems with up to 200 decision variables, 100 explicit constraints and 400 simple constraints (lower and upper bounds and/or integer restrictions on the decision variables). To invoke **Solver**, select **Tools** from the main menu and then **Solver**. The Solver Parameters dialog box will appear as shown below.

| 45 Sana Serif | - 10 | • B /          | / y 🖩                  | ##E         | B % , %.  | 11 (F (F | . 8.   | A - |        |   |   |
|---------------|------|----------------|------------------------|-------------|-----------|----------|--------|-----|--------|---|---|
| AI            | 0    | 6              | D                      | E           | F G       | Н        | 1      | 3   | K.     | L | М |
|               |      | Solver P       | Parameters             |             |           |          |        |     | ? ×    |   |   |
|               |      | S <u>et</u> Ta | rget Cell:             | 3A\$1       | <b>N</b>  | _        |        | 20  | ive    |   |   |
|               |      | Equal<br>By Ch | To: 🔎<br>Nanging Cells | Max C⊪<br>s | to C Yalu | eof: 0   |        | 0   | 050    |   |   |
|               |      |                |                        |             |           | <u>.</u> | Guess  |     |        |   |   |
|               |      | Subje          | ect to the Co          | nstraints:  |           |          |        | 20  | ions   |   |   |
|               |      |                |                        |             |           | *        | Add    |     |        |   |   |
|               |      |                |                        |             |           | -        | Change | Res | et All |   |   |
|               |      | L.,            |                        |             |           | 7        | Delete | н   | NO I   |   |   |
|               |      |                |                        |             |           |          |        |     |        |   |   |
|               |      |                |                        |             |           |          |        |     |        |   |   |
|               |      |                |                        |             |           | _        |        |     |        |   |   |

## **The Solver Parameters Dialog Box**

The Solver Parameters Dialog Box is used to describe the optimization problem to EXCEL. The Set Target Cell box should contain the cell location of the objective function for the problem under consideration. Max or Min may be selected for finding the maximum or minimum of the set target cell. If Value is selected, the Solver will attempt to find a value of the Target Cell equal to whatever value is placed in the box just to the right of this selection. The By Changing Cells box should contain the location of the decision variables for the problem. Finally, the constraints must be specified in the Subject to the Constraints box by clicking on Add. Change allows you to modify a constraint already entered and Delete allows you to delete a previously entered constraint. Reset All clears the current problem and resets all parameters to their default values. Options invokes the Solver options dialog box (to be discussed later). The Guess selection is not particularly useful for our purposes and will not be discussed here. The relevant pieces of the Solver Parameters dialog box are labeled below for easy reference.

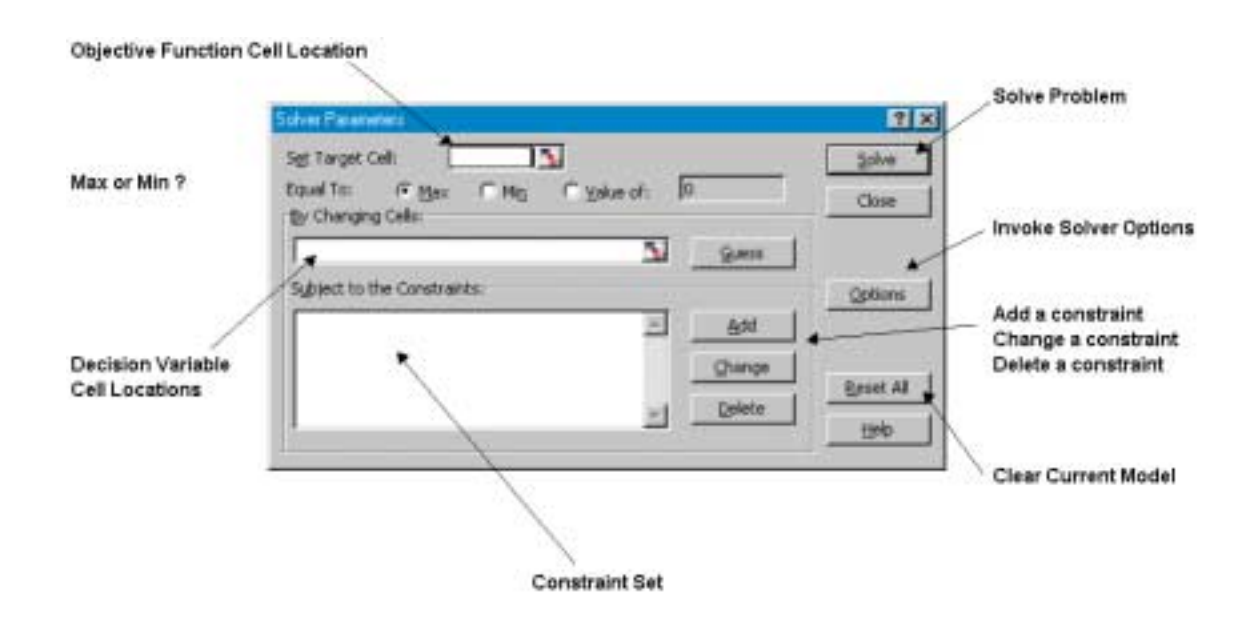

When the **<u>A</u>dd** button is clicked, the Add Constraint dialog box appears:

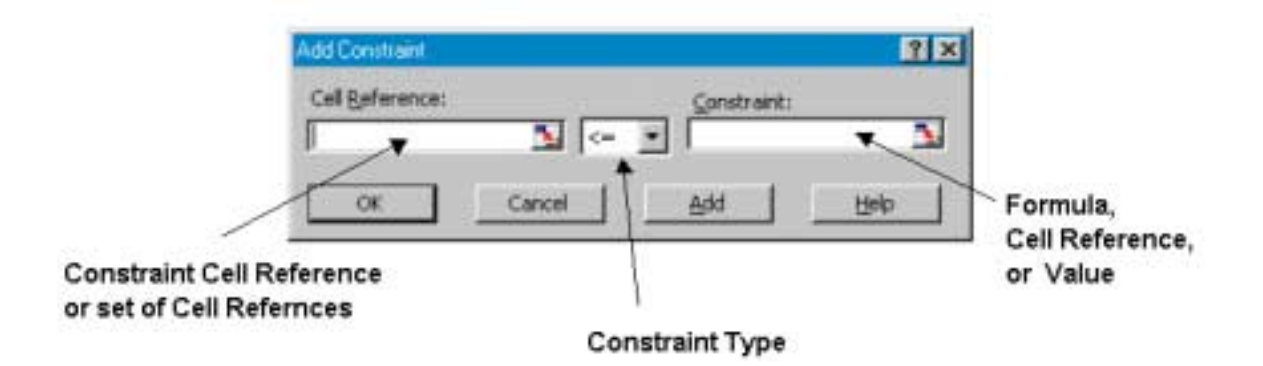

Clicking on the **Cell <u>Reference</u>** Box allows you to specify a cell location (usually a cell with a formula). The <u>c</u>onstraint type may be set by selecting the down arrow (<=, >=, =, int, where int refers to integer, or bin, where bin refers to binary). The <u>Constraint</u> box may contain a formula of cells, a simple cell reference, or a numerical value. The Add button adds the currently specified constraint to the existing model and returns to the Add Constraint dialog box. The OK button adds the current constraint to the model and returns you to the Solver Dialog box. *Note: Solver does not assume nonnegativity of the decision variables. The options dialog box discussed below allows you to specify that the variables must be nonnegative.* 

If the **Options** button is selected from the Solver Parameters dialog box, the following dialog box appears:

|                                      | Solver Optima                           |                                          | 2 ×                                           |                   |
|--------------------------------------|-----------------------------------------|------------------------------------------|-----------------------------------------------|-------------------|
| ID Out Have all to                   | Max Dres:                               | seconde                                  | OK                                            |                   |
| IP Solution within this % of Optimal | gerations:                              | 100                                      | Cancal                                        |                   |
|                                      | Precision                               | 0.000001                                 | Load Model                                    |                   |
|                                      | Tolgrance:                              | 5 %                                      | Save Model                                    |                   |
|                                      | Convergence:                            | 0.001                                    | Hado                                          |                   |
| Use Simplex Alg.                     | C Assume Une                            | ert§pdel ⊏⊍<br>Hesstive ⊏9               | er Automatic Scaling<br>now Iteration Results |                   |
| Assume Nonneg                        | Estimates<br>IF Targent<br>IF Quedratic | Derivatives<br>I® Eprimand<br>I® Central | Search<br>I tgenton<br>I Contupate            | Nonlinear Options |
|                                      |                                         |                                          |                                               | /                 |

**Max Time** allows you to set the number of seconds before **Solver** will stop. Iterations, similar to Max Time, allows you to specify the maximum number of iterations (steps of the solver algorithm) before stopping. Precision is the degree of accuracy of the solver algorithm (for example, how close does the value of the left-hand side of a constraint have to be before it is considered equal to the right-hand side). Tolerance is used for integer programs. It specifies a percentage within which the solution is guaranteed to be optimal. If you seek the optimal solution, this must be set to zero. If run time becomes too long, you may wish to set this to a higher value (if you are willing to accept a solution within this percent of optimality).

If your model is a linear program or a linear integer program, you should check Assume Linear Model. This tells Solver to use the simplex algorithm rather than a more time consuming nonlinear algorithm (Generalized Reduced Gradient Method). Assume Non-Negative should be checked if you want all of your changing cell values to be  $\geq 0$ . Check Show Iterations Results if you want to see information iteration by iteration (this can really slow things down!). Use Automatic Scaling is useful if your model is poorly scaled (if the inputs are of drastically different orders of magnitude). Finally, the bottom section of the dialog box concerns options for the nonlinear algorithm, namely, how it estimates nonlinearities, how rates of change are estimated and the type of search technique employed.

Generally speaking, the default values of most of these parameters work fine. The important thing to remember is to check Assume Linear Model if you have a linear program or integer linear program. Check Assume Non-Negativity if you want the changing cells to take on only non-negative values. Also, if you are solving an integer program and seek the optimal solution, be sure to set the Tolerance to 0%.

## An Example: The Colorado Cattle Company<sup>1</sup>

The Colorado Cattle Company (CCC) can purchase three types of raw feed ingredients from a wholesale distributor. The company's cattle have certain nutritional requirements with respect to fat, protein, calcium and iron. Each cow requires at least 10 units of calcium, no more than 7.5 units of fat, at least 12 units of iron and at least 15 units of protein per day. The table below shows the amount of fat, protein, calcium and iron in each pound of the three feed ingredients. Grade 1 feed costs \$.25, grade 2, \$.10, and grade 3, \$.08 per pound. The cattle can be fed a mixture of the three types of raw feed. CCC would like to feed its herd as cheaply as possible.

\_\_\_\_\_

Colorado Cattle Company Data

\_\_\_\_\_

|         | Grade 1 | Grade 2 | Grade 3 |
|---------|---------|---------|---------|
| Calcium | .7      | .8      | 0       |
| Iron    | .9      | .8      | .8      |
| Protein | .8      | 1.5     | .9      |
| Fat     | .5      | .6      | .4      |

A linear programming model of this problem follows:

Let grade1 = amount (in lbs.) of grade 1 to use per day in feeding a cow grade2 = amount (in lbs.) of grade 2 to use per day in feeding a cow grade3 = amount (in lbs.) of grade 3 to use per day in feeding a cow

<sup>&</sup>lt;sup>1</sup>This problem is from Camm, J.D. and Evans, J.R., *Management Science, Modeling* , *Analysis, and Interpretation*, South-Western Publishing Co., Cincinnati, Ohio, 1996.

# Minimize

.25 grade1 + .1 grade2 + .08 grade3

# subject to

| $.7 \text{ grade1} + .8 \text{ grade2} + 0 \text{ grade3} \ge 10$   | (Calcium) |
|---------------------------------------------------------------------|-----------|
| $.9 \text{ grade1} + .8 \text{ grade2} + .8 \text{ grade3} \ge 12$  | (Iron)    |
| $.8 \text{ grade1} + 1.5 \text{ grade2} + .9 \text{ grade3} \ge 15$ | (Protein) |
| $.5 \text{ grade1} + .6 \text{ grade2} + .4 \text{ grade3} \le 7.5$ | (Fat)     |
| grade1, grade2, grade $3 \ge 0$                                     |           |

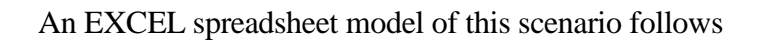

|      | icrosoft Ex     | cel - Recita   | ition1.ids |                            |                   |                |                    |      |       |       |       |           |      | _ 6 × |
|------|-----------------|----------------|------------|----------------------------|-------------------|----------------|--------------------|------|-------|-------|-------|-----------|------|-------|
| 2    | Elle Edit y     | en Insert I    | Format Ioo | ls <u>D</u> ata <u>₩</u> 1 | ndow <u>H</u> elp |                |                    |      |       |       |       |           |      | - 6 2 |
| D    | 🧀 🖬 🔒           | ) 🖨 🖪          | 🌮 👗 Bi     | n 🖻 🝼                      | <b>67 - 6</b> 2 - | $\Sigma f_{s}$ | 24 🛍 75%           | 6 -  | 2 4 0 | >> -  | € €   | R 🕚       | 22 1 | 88.   |
| Aria | 1               | • 12           | • B /      | . <u>n</u> ≡               | 書 電 歴             | \$ %           | .00.000<br>0.00000 | 使使   | : 🔛 • | ۵ - 🛆 | · · . |           |      |       |
|      | A2              | •              | =          |                            |                   |                |                    |      |       |       |       |           |      |       |
| - 1  | A               | В              | C          | D                          | E                 | F              | G                  | н    | 1     | J     | K     | L         | M    | N     |
| 1    | Colorado Ca     | attle Compa    | my Model   |                            |                   |                |                    |      |       |       |       |           |      |       |
| 2    |                 |                |            |                            |                   |                |                    |      |       |       |       | _         |      |       |
| 3    |                 |                |            |                            |                   |                |                    |      |       |       |       |           |      | -     |
| 1    | Grade           | -              | 2          | 9                          |                   |                |                    |      |       |       |       |           |      | -     |
| 2    | Cost (lb        | \$ 8.26        | \$ 0.40    | t 0.09                     | <u> </u>          | Minsingurs     | Maximum            |      |       |       |       |           |      | -     |
| -    | Calcium (Ib     | 3 0.23         | 3 0.10     | 3 0.00                     | Calcium           | 40             | Maximan            |      |       |       |       |           |      | -     |
|      | calcium / in    | 0.7            | 8.8        | 0.0                        | tron              | 10             |                    |      |       |       |       |           |      | -     |
|      | Dratein (lb     | 0.9            | 15         | 0.0                        | Dratein           | 46             |                    |      |       |       |       |           |      |       |
| -    | Fat (lb         | 0.0            | 0.6        | 0.0                        | Fat               | 13             | 75                 |      |       |       |       |           |      |       |
| 11   | 104 / 114       | 0.3            | 0.0        | 0.4                        | 1 41              |                | 1.0                |      |       |       |       |           |      |       |
| 12   | Decision W      | ariables       |            |                            |                   |                |                    |      |       |       |       |           |      |       |
| 13   |                 |                |            |                            |                   |                |                    |      |       |       |       |           |      |       |
| 14   |                 | Grade 1        | Grade 2    | Grade 3                    |                   |                |                    |      |       |       |       |           |      |       |
| 15   | Quantity        | 0              | 0          | 0                          |                   |                |                    |      |       |       |       |           |      |       |
| 16   |                 |                |            |                            |                   |                |                    |      |       |       |       |           |      |       |
| 17   |                 |                |            |                            |                   |                |                    |      |       |       |       |           |      |       |
| 18   | Model Outp      | wits fl.e. Coi | nstraints) |                            |                   |                |                    |      |       |       |       |           |      | _     |
| 19   |                 | Amount         |            |                            |                   |                |                    |      |       |       |       |           |      |       |
| 20   | Calcium         | 0              | >=         | 10                         |                   |                |                    |      |       |       |       |           |      | _     |
| 21   | ron             | 0              | >-         | 12                         |                   |                |                    |      |       |       |       | _         |      | -     |
| 22   | Protein         | 0              | >=         | 15                         |                   |                |                    |      |       |       |       |           |      | -     |
| 23   | [at             | 0              | 47         | 74                         |                   |                |                    |      |       |       |       |           |      |       |
| 24   | ras.            | U              | <          | 7.5                        |                   |                |                    |      |       |       |       |           |      |       |
| 25   | Total Cost      | 0              | Objective  | Cumelian                   |                   |                |                    |      |       |       |       |           |      |       |
| 25   | rocal Cost      | _ <u> </u>     | Cityecave. | runcaon                    |                   |                |                    |      |       |       |       |           |      |       |
|      | <b>b b colo</b> | wado Cattle    | Compage    | Sheets /                   | shart? / Sh       | 0.053          |                    | la l |       |       |       |           |      | i NË  |
|      | A.              | a sala cartar  | . company  | A subtre X :               | a source of all   |                |                    | 1.4  |       | -     |       | har and i | _    | - 11  |

|    | А                             | В                            | С |
|----|-------------------------------|------------------------------|---|
| 18 | Model Outputs (I.e. Constrair | nts):                        |   |
| 19 |                               | Amount                       |   |
| 20 | Calcium                       | =SUMPRODUCT(B7:D7,B15:D15)   |   |
| 21 | Iron                          | =SUMPRODUCT(B8:D8,B15:D15)   |   |
| 22 | Protein                       | =SUMPRODUCT(B9:D9,B15:D15)   |   |
| 23 |                               |                              |   |
| 24 | Fat                           | =SUMPRODUCT(B10:D10,B15:D15) |   |
| 25 |                               |                              |   |
| 26 | Total Cost                    | =SUMPRODUCT(B6:D6,B15:D15)   |   |

The cell formulas in this spreadsheet all occur in the Model Outputs (i.e. Constraints) section:

The SUMPRODUCT function performs the dot product. For example, the amount of calcium used is SUMPRODUCT(B7:D7,B15:D15) = (B7\*B15 + C7\*C15 + D7\*D15).

The following steps are used to create the LP model shown below:

- 1. Select Tools and then Solver.
- 2. Click on the Set Target Cell box and type B26.
- 3. Click on Min.
- Click on the By Changing Cells box and, in the spreadsheet, click and drag mouse from B15 to D15 (or type B15:D15).
- 5. Click the <u>A</u>dd button to invoke the Add Constraint dialog box.
- 6. To enter the minimum requirement constraints: In the Cell <u>R</u>eference box click and enter B20:B22, select  $\geq$ = type and then click on the Constraint box and enter F7:F9. Click on <u>A</u>dd.
- To enter the maxmimum allowed constraint: In the Cell <u>R</u>eference box click and enter B24, select <= type and then click on the Constraint box and enter G10. Click on the OK Button.</li>
- 8. Finally select <u>Options</u>, Assume Non-negativity and Assume Linear <u>Model</u>.

Solver Parameters ? × Set Target Cell: \$B\$26 ٦. <u>S</u>olve ο Equal To: Min. ○ <u>V</u>alue of: <u>О М</u>ах. Close By Changing Cells: \$B\$15:\$D\$15 . Guess Subject to the Constraints: Options \$B\$20:\$B\$22 >= \$F\$7:\$F\$9 \* <u>A</u>dd \$B\$24 <= \$G\$10 Change Reset All <u>D</u>elete Help

The complete model in the Solver Parameters dialog box is as follows:

To solve the model, click the <u>S</u>olve button. After the problem has been solved, the Solver Results

box will appear:

| Solver Results                                                        |                 |                                 | ? ×          |
|-----------------------------------------------------------------------|-----------------|---------------------------------|--------------|
| Solver found a solution. All constraints<br>conditions are satisfied. | <u>R</u> eports |                                 |              |
| • Keep Solver Solution<br>• Restore Original Values                   |                 | Answer<br>Sensitivity<br>Limits | ×            |
| OK Cancel                                                             | Save Scenario.  |                                 | <u>H</u> elp |

You have the option of keeping the solution found by Solver in the spreadsheet or restoring the original values. Also, as shown in the <u>Reports</u> box, three different reports may be automatically generated. You may select any of these reports by clicking on them within this box. In the next section, each of the reports is described.

# **Solver Reports**

Solver generates three reports for linear programs, an Answer Report, Sensitivity Report and a Limits Report. If the <u>Keep</u> Solver Solution option has been selected from the Solver results box, then the optimal solution is kept in the spreadsheet itself. For the Colorado Cattle Company problem, this is shown below.

The **Answer Report** gives the original and final value of the Target Cell and all Adjustable Cells as well as a listing of each constraint and its status (note: the term slack is used to describe both slack and surplus variables). The answer Report for the Colorado Cattle Company model is shown on the following page. Notice that EXCEL labels the Target Cell, Adjustable Cells and Constraints by using the first text found to the left and above each of the cells.

Microsoft Excel 8.0 Answer Report Worksheet: [CCC.XLS]CCC Report Created: 12/11/97 8:33:07 AM

Target Cell (Min)

| Cell    | Name              | Original Value | Final Value |
|---------|-------------------|----------------|-------------|
| \$B\$26 | Total Cost Amount | \$0.00         | \$2.59      |

Adjustable Cells

| Cell    | Name             | Original Value | Final Value |
|---------|------------------|----------------|-------------|
| \$B\$15 | Quantity Grade 1 | 0              | 8           |
| \$C\$15 | Quantity Grade 2 | 0              | 5.5         |
| \$D\$15 | Quantity Grade 3 | 0              | 0.5         |

#### Constraints

| Cell    | Name           | Cell Value | Formula          | Status      | Slack |
|---------|----------------|------------|------------------|-------------|-------|
| \$B\$20 | Calcium Amount | 10         | \$B\$20>=\$F\$7  | Binding     | 0     |
| \$B\$21 | Iron Amount    | 12         | \$B\$21>=\$F\$8  | Binding     | 0     |
| \$B\$22 | Protein Amount | 15.1       | \$B\$22>=\$F\$9  | Not Binding | 0.1   |
| \$B\$24 | Fat Amount     | 7.5        | \$B\$24<=\$G\$10 | Binding     | 0     |

The **Sensitivity Report** gives the optimal value of each adjustable cell, its reduced cost, the objective function coefficient and the increase and decrease of the objective function coefficient for which the current solution will remain optimal (everything else held fixed). For example, in the Colorado Cattle Company Sensitivity Report shown below, the cost of grade 1 may decrease by up to .1425 and the current solution will remain optimal. The shadow price for each constraint (the change in the objective function per unit of <u>increase</u> in the right-hand side) is given along with the increase and decrease of the right-hand side value for which this price is valid. For example, in the Colorado Cattle Company Sensitivity Report shown below, an increase of .5 units of fat amount (which is within the allowable increase on that constraint of 1) will result in a change in the objective function of (.5)x(-1.14) = -.57.

### Microsoft Excel 8.0 Sensitivity Report Worksheet: [CCC.XLS]CCC Report Created: 12/11/97 8:33:07 AM

#### Adjustable Cells

|         |                  | Final | Reduced | Objective   | Allowable   | Allowable |
|---------|------------------|-------|---------|-------------|-------------|-----------|
| Cell    | Name             | Value | Cost    | Coefficient | Increase    | Decrease  |
| \$B\$15 | Quantity Grade 1 | 8     | 0       | 0.25        | 1E+30       | 0.1425    |
| \$C\$15 | Quantity Grade 2 | 5.5   | 0       | 0.1         | 0.162857143 | 1E+30     |
| \$D\$15 | Quantity Grade 3 | 0.5   | 0       | 0.08        | 0.177142857 | 2.68      |

#### Constraints

|         |                | Final | Shadow | Constraint | Allowable   | Allowable   |
|---------|----------------|-------|--------|------------|-------------|-------------|
| Cell    | Name           | Value | Price  | R.H. Side  | Increase    | Decrease    |
| \$B\$20 | Calcium Amount | 10    | 0.31   | 10         | 0.137931034 | 4           |
| \$B\$21 | Iron Amount    | 12    | 0.67   | 12         | 0.054794521 | 2           |
| \$B\$22 | Protein Amount | 15.1  | 0      | 15         | 0.1         | 1E+30       |
| \$B\$24 | Fat Amount     | 7.5   | -1.14  | 7.5        | 1           | 0.016949153 |

The **Limits Report** (shown below for the Colorado Cattle Company Example) gives the lower and upper limits of each adjustable cell holding all other adjustable cells at their current value, and satisfying the constraints. The report below shows that the solution to the Colorado Cattle Company Example is very tight (with two of the three adjustable cells fixed at their target values, the third has lower and upper limits equal to its target value).

Microsoft Excel 8.0 Limits Report Worksheet: [CCC.XLS]CCC Report Created: 12/11/97 8:33:07 AM

| Target  |                   |        |  |  |  |  |  |  |  |
|---------|-------------------|--------|--|--|--|--|--|--|--|
| Cell    | Name              | Value  |  |  |  |  |  |  |  |
| \$B\$26 | Total Cost Amount | \$2.59 |  |  |  |  |  |  |  |

| Cell    | Adjustable<br>Name | Value | Lower<br>Limit | Target<br>Result | Upper<br>Limit | Target<br>Result |
|---------|--------------------|-------|----------------|------------------|----------------|------------------|
| \$B\$15 | Quantity Grade 1   | 8     | 8              | 2.59             | 8              | 2.59             |
| \$C\$15 | Quantity Grade 2   | 5.5   | 5.5            | 2.59             | 5.5            | 2.59             |
| \$D\$15 | Quantity Grade 3   | 0.5   | 0.5            | 2.59             | 0.5            | 2.59             |

## **Solving Integer and Nonlinear Problems**

Solving integer linear models, nonlinear models, and even nonlinear integer models is accomplished through the same techniques previously described. To specify a constraint as integer invoke the Add Constraint dialog box, select the adjustable cell in the Cell Reference and choose the int (integer) type (for binary variables choose bin). For nonlinear models, simply do not specify Assume Linear Model in the Options dialog box.